# Administración de certificados en RV110W

# Objetivo

Un certificado es un documento electrónico utilizado para asegurar una VPN.

Este documento explica cómo administrar la configuración del certificado en el RV110W.

# **Dispositivos aplicables**

·RV110W

# Procedimiento

#### Generar un certificado nuevo

Paso 1. Utilice la utilidad de configuración del router para elegir VPN > Administración de certificados y luego haga clic en el botón de opción Generar un certificado nuevo.

| Certificate Management                               |        |
|------------------------------------------------------|--------|
| Import or Generate Certificate                       |        |
| Certificate Last Generated or Imported: 01/01/10 12: | 36 AM  |
| Generate a New Certificate                           |        |
| Import Certificate From a File                       |        |
| Certificate Filename:                                | Browse |
| Generate Certificate                                 |        |
| Export for Admin Export for Client                   |        |
| Cancel                                               |        |

Nota: Esto reemplaza el certificado antiguo del RV110W.

Paso 2. Haga clic en Generar certificado.

| Certificate Management                           |          |
|--------------------------------------------------|----------|
| Import or Generate Certificate                   |          |
| Certificate Last Generated or Imported: 01/01/10 | 12:36 AM |
| Generate a New Certificate                       |          |
| Import Certificate From a File                   |          |
| Certificate Filename:                            | Browse   |
| Generate Certificate                             |          |
| Export for Admin Export for Clie                 | nt       |
| Cancel                                           |          |

### Importar certificado de un archivo

Paso 1. Haga clic en el botón de opción Importar certificado de un archivo.

| mport    | or Generate Certif    | icate     |              |          |
|----------|-----------------------|-----------|--------------|----------|
| Certific | ate Last Generated    | or Import | ed: 01/01/10 | 12:36 AM |
| 🔘 Ge     | enerate a New Certi   | ficate    |              |          |
| ) Im     | port Certificate Fror | n a File  |              |          |
| Certifi  | cate Filename:        |           |              | Browse   |
| Ir       | nstall Certificate    |           |              |          |
|          |                       |           |              | -        |

Paso 2. Haga clic en **Examinar**.

| Certificate Manageme          | ent                         |
|-------------------------------|-----------------------------|
| Import or Generate Certificat | te                          |
| Certificate Last Generated or | Imported: 01/01/10 12:36 AM |
| 🔘 Generate a New Certifica    | te                          |
| Import Certificate From a     | File                        |
| Certificate Filename:         | Browse                      |
| Install Certificate           |                             |
| Export for Admin              | Export for Client           |
| Cancel                        |                             |

Paso 3. Busque el archivo de certificado y haga clic en Instalar certificado.

| Certificate Manag       | gement                       |          |
|-------------------------|------------------------------|----------|
| Import or Generate Ce   | ertificate                   |          |
| Certificate Last Genera | ated or Imported: 01/01/10 1 | 12:36 AM |
| 🔘 Generate a New C      | Certificate                  |          |
| Import Certificate F    | From a File                  |          |
| Certificate Filename:   | Certificate_File.txt         | Browse   |
| Install Certificate     |                              |          |
| Export for Admin        | Export for Clier             | nt       |
| Cancel                  |                              |          |

#### Exportar para administrador

**Nota:** Esto descarga el archivo de certificado para el administrador. El archivo contiene la clave privada y debe ubicarse en una ubicación segura.

Paso 1. Haga clic en Exportar para Admin.

| ertificate Management                            |          |
|--------------------------------------------------|----------|
| Import or Generate Certificate                   |          |
| Certificate Last Generated or Imported: 01/01/10 | 12:36 AM |
| Generate a New Certificate                       |          |
| Import Certificate From a File                   |          |
| Certificate Filename:                            | Browse   |
| Generate Certificate                             |          |
| Export for Admin Export for Clie                 | ent      |
|                                                  |          |

Paso 2. Click Save.

#### Exportar para cliente

Paso 1. Haga clic en Exportar para Cliente.

| ertificate Last Generated or Imported: 01/01/10 12: | 36 AM  |
|-----------------------------------------------------|--------|
|                                                     | 007 m  |
| Generate a New Certificate                          |        |
| Import Certificate From a File                      |        |
| ertificate Filename:                                | Browse |
| Generate Certificate                                |        |
|                                                     |        |

**Nota:** Esto descarga el archivo de certificado para el cliente y lo utilizan los usuarios de QuickVPN.

Paso 2. Click Save.